## **Access Your Success Network**

1. Log into Starfish via your CampusNet Account. Select 'Starfish' in your Student tab.

| Personal Data Graduation | Account S                   | tudent Ac  | dvisor        | Applicant      | Financial Aid          | FA Office | Scontact Us      | 🗶 Logout      |
|--------------------------|-----------------------------|------------|---------------|----------------|------------------------|-----------|------------------|---------------|
| Class Search Add/        | <u>Drop</u> <u>Schedule</u> | Transcript | <u>Grades</u> | Program Detail | Degree Audit           |           |                  |               |
|                          |                             |            |               | <u> </u>       | <u>chedule Planner</u> |           | <u>n 🗏 Print</u> | ? <u>Help</u> |
| Term                     |                             |            |               |                |                        |           |                  |               |
| O Sum 2023               |                             |            |               |                |                        |           | •                |               |
|                          |                             |            |               |                |                        |           |                  |               |

- 3. You will see a combination of assigned advisor(s) and services available to you. You can view their contact information and schedule with them. *NOTE: Not all staff/faculty and services are available to schedule with!*
- 4. Select 'Show Other Services' in the bottom-left corner of the screen to view other CSU resources you have access to.

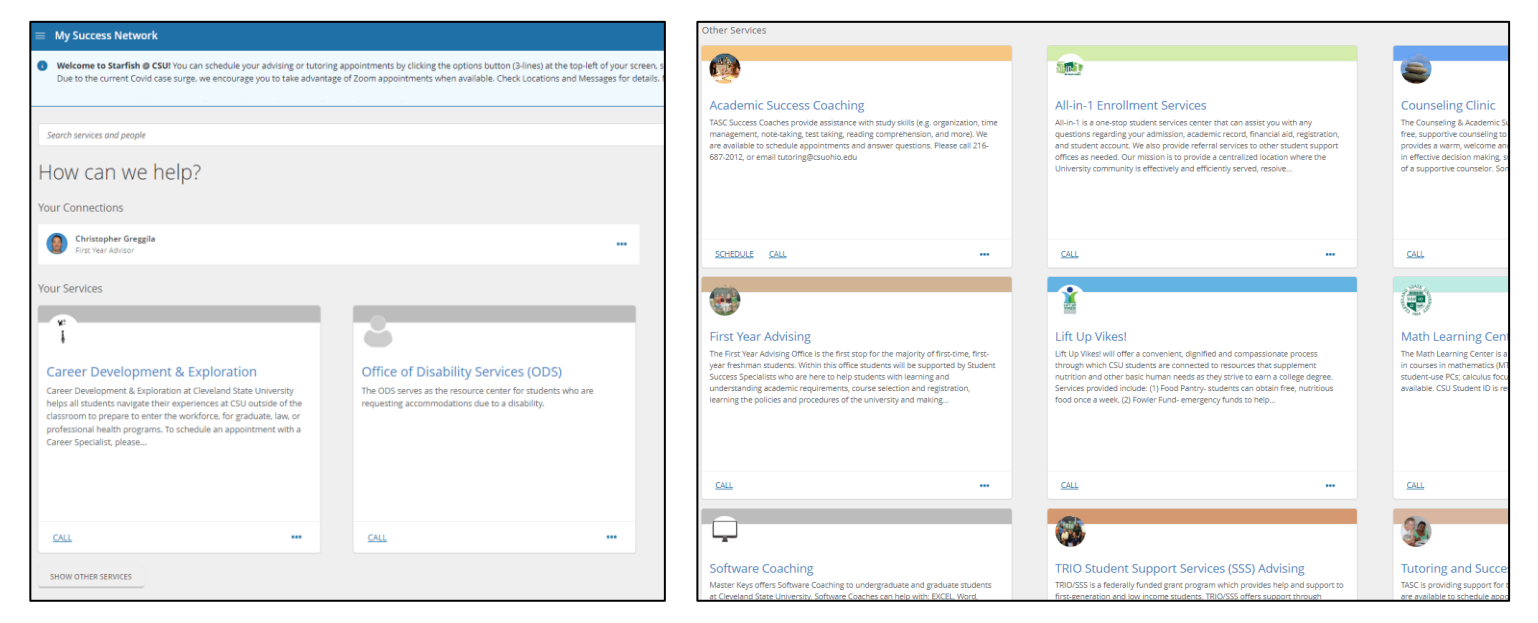

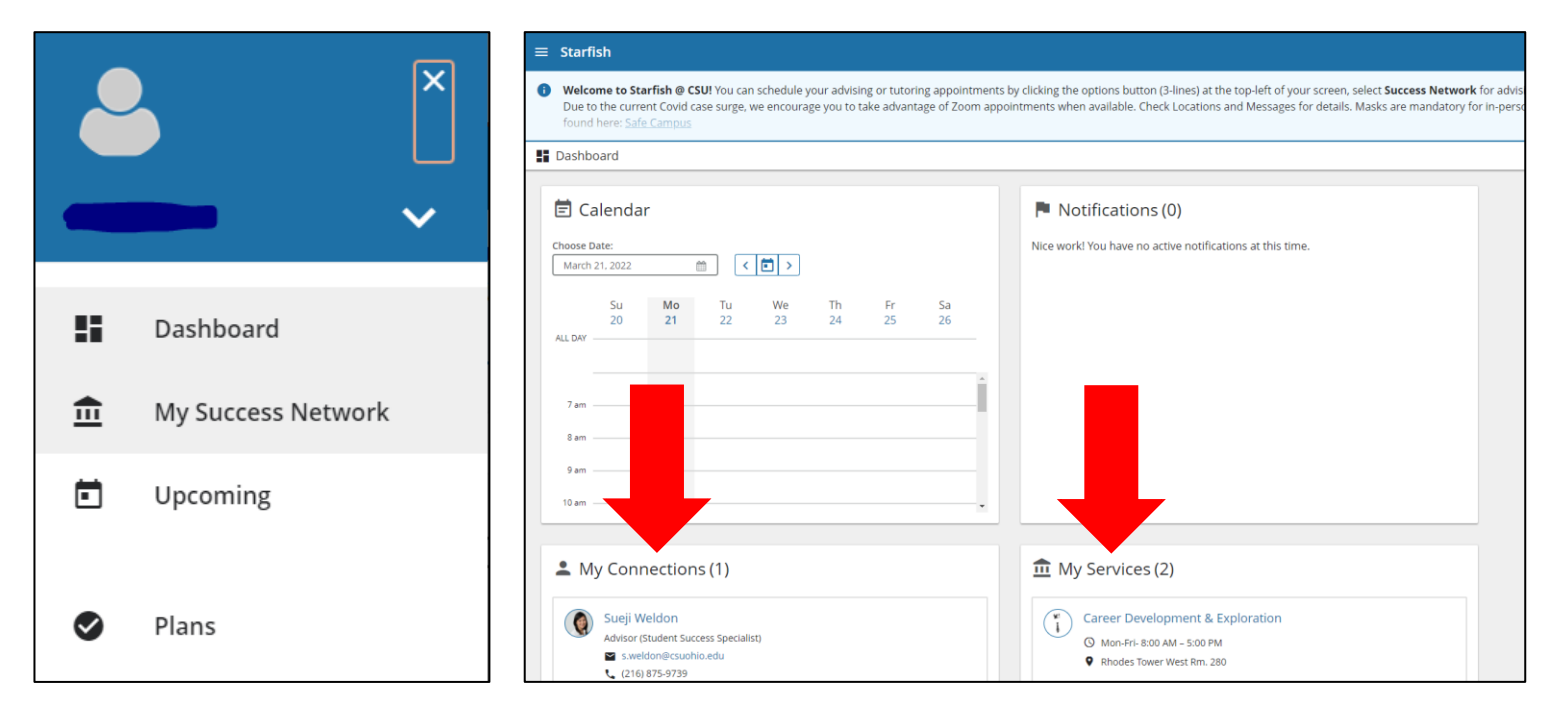

## **\*REFERENCE THE OTHER INSTRUCTION GUIDES FOR HELP WITH SCHEDULING WITH FACULTY/STAFF AND SERVICES!**